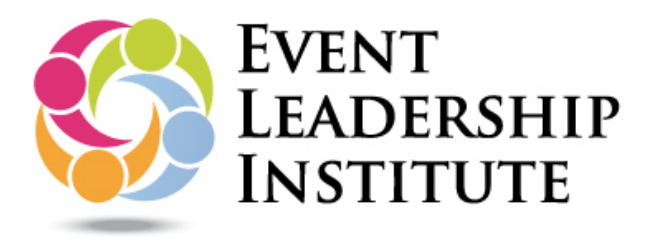

# INSTRUCTIONS FOR SHARING VIA EMAIL ....

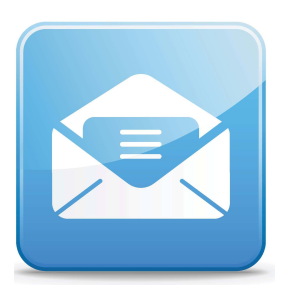

**PLEASE NOTE:** The following instructions are provided for Gmail accounts, however can be applied to other email providers such as MS Outlook or webmail. Each service provider may be slightly different, however if you need help please contact us via email at info@eventleadershipinstitute.com.

#### STEP 1:

Login to your Credly account and click on the **VIEW PROFILE** page

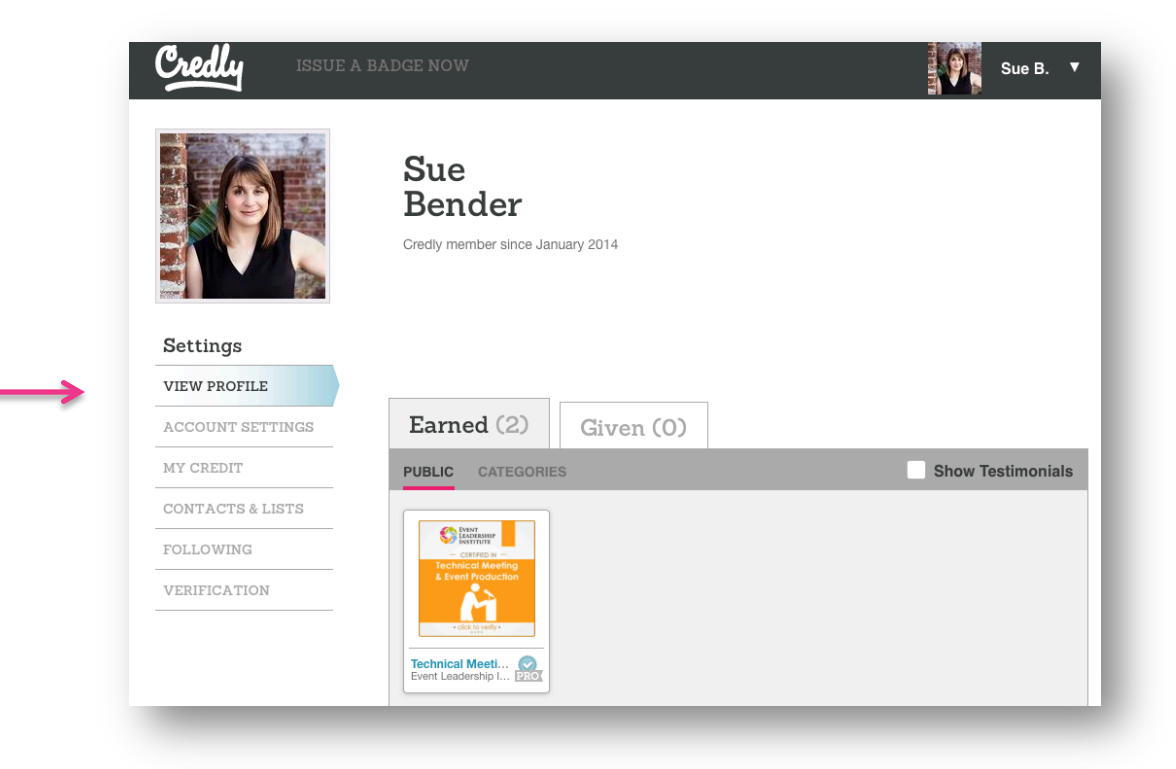

# STEP 2:

Hover over the image of the credential and then click on the button marked **EXPAND.** 

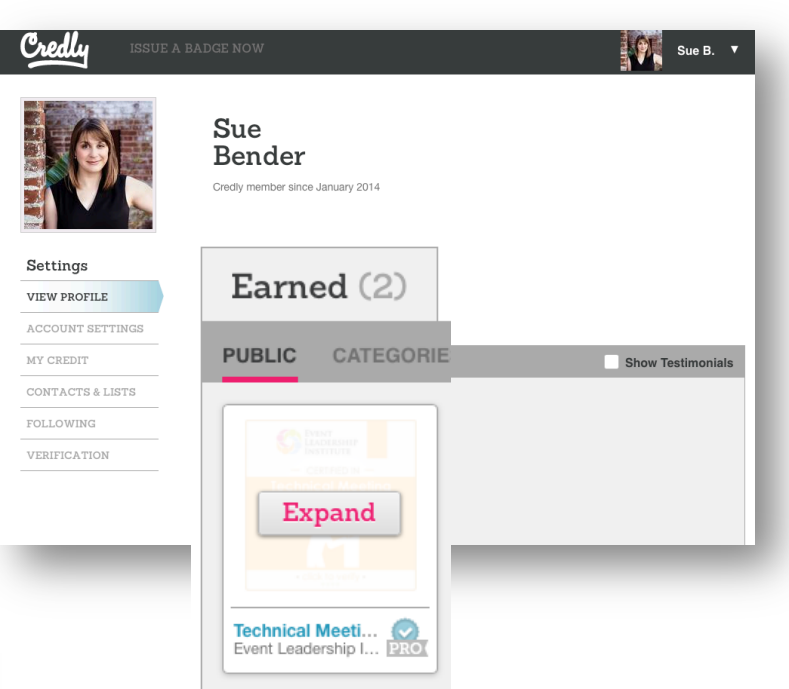

![](_page_1_Picture_3.jpeg)

#### STEP 3:

Right click on the image of the credential and select **COPY IMAGE ADDRESS** or **COPY IMAGE URL** 

## STEP 4:

Go to your email program (we're using GMAIL in this example) and click on the settings icon.

![](_page_2_Picture_2.jpeg)

## STEP 5:

Go to your email program (we're using GMAIL in this example) and click on the settings icon. Scroll down under the **GENERAL tab** until you see **SIGNATURE**.

If blank, feel free to enter your name, title and contact information here. Click into the are of where you would like to place your credential.

![](_page_2_Picture_6.jpeg)

## STEP 6:

Click on the insert image icon and then paste the URL in the field provided.

| Settings                                   |                                           | <b>\$</b> -                                                                                            |
|--------------------------------------------|-------------------------------------------|----------------------------------------------------------------------------------------------------|
| General Labels Inbox Accounts Fi           | ers Forwarding and POP/IMAP Chat          | Web Clips Labs Offline Themes                                                                          |
| Signature: ONo signature                   |                                           |                                                                                                    |
| messages)<br>Learn more Sans Serif ~       | │┭Т੶│₿ <i>ℤ</i> <u>⊍</u> ≜੶∣द <b>ः</b> ]≣ | - }≡ !≡ !≡ <b>!!</b> <i>∐</i> x                                                                        |
| Sue Bender<br>Director of E<br>Event Leade | ducation<br>rship Institute               |                                                                                                    |
|                                            | Sue b                                     | enaer                                                                                                  |
| □ Insert this                              | ignature Add an Image                     | ×                                                                                                    |
|                                            | Web address     (URL)                     |                                                                                                    |
|                                            | If your UF<br>take a fev                  | RL is correct, you'll see an image preview here. Large images may<br>v minutes to appear.              |
|                                            | Remember:<br>Worse, copy                  | Using others' images on the web without their permission may be bad manners, or<br>right infringement. |
|                                            | в ОК Сапсеі                               |                                                                                                    |
|                                            | c                                         |                                                                                                    |

![](_page_4_Figure_0.jpeg)

# STEP 9:

To hyperlink the image to the Event Leadership Institute's verification page which provides details regarding your achievements, highlight the image again and click on the HYPERLINK icon.

| pended at the end of all outgoing<br>ssages)<br>arn more | Sans Se                          | rif •   <del>,</del> T •   B Z <u>U</u> <u>A</u> •   c= <u>D</u>   ≣ • ≟⊟ ⊞ ⊡ <u>F</u> ¶   <u>I</u> <sub>X</sub>                                                                                                    |     |
|----------------------------------------------------------|----------------------------------|----------------------------------------------------------------------------------------------------|-----|
|                                                          | Sue Be<br>Director<br>Event L    | ender<br>r of Education<br>leadership Institute                                                                                                    |     |
| Edit Link                                                |                                  |                                                                                                    | ×   |
| Text to disp                                             | lay:                             |                                                                                                    |     |
| Link to:                                                 |                                  | To what URL should this link go?                                                                                                    |     |
| <ul> <li>Web a</li> </ul>                                | ddress                           |                                                                                                    |     |
| ⊖ <u>Email</u> :                                         | Email address     Test this link |                                                                                                    | - 1 |
|                                                          |                                  | Not sure what to put in the box? First, find the page on the web that you want to link to. (A search engine might be useful.) Then, copy the web address from the box in your browser's address bar, and paste it into the box above. |     |
|                                                          |                                  |                                                                                                    | - 1 |

#### STEP 10:

Grab the URL from the ELI verification page and paste into the form field.

![](_page_6_Picture_2.jpeg)

**FRIENDLY REMINDER** – Be sure to click **SAVE CHANGES** in Gmail or other email application so that your edits will remain.

## STEP 11:

**COMPOSE** a new email to verify that your signature is how you would like it to appear.

| New Message                                                                                                    | _ * ×  |
|----------------------------------------------------------------------------------------------------|--------|
| То                                                                                                    | Cc Bcc |
| Subject                                                                                                    | 4      |
|                                                                                                    | s,     |
| <br>Sue Bender<br>Director of Education                                                                                                    | 30     |
| Event Leadership Institute                                                                                                    | a      |
| S Every Eleverative                                                                                                    | В      |
| Technical Meeting<br>& Event Production                                                                                                    | d      |
| · dia higher                                                                                                    | ini    |
|                                                                                                    | ∍rr    |
|                                                                                                    | rtg    |
|                                                                                                    | 1. 1   |
|                                                                                                    |        |
|                                                                                                    | po     |
|                                                                                                    |        |
| Sans Serif $\cdot$ $\neg T \cdot$ $B \not I \ \underline{U} \ \underline{A} \cdot$ $  \equiv \cdot \frac{1}{3} \equiv \equiv = 11 \ \underline{I}_X$ | st     |
|                                                                                                    |        |